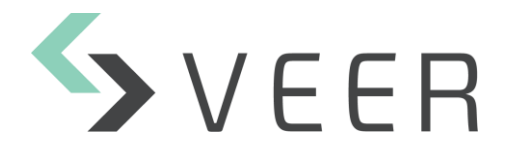

## Zen Analytics Service Installer Guide

NOTE: The product screenshots (figures) contain numbers in red. These numbers are explained below each figure.

## **Installation Guide:**

Step 1: select Destination Location for the installation.

| 🔀 Setup - ZenAnalyticsService version 1.0                                            | —    | ×      |
|--------------------------------------------------------------------------------------|------|--------|
| Select Destination Location                                                          |      |        |
| Where should ZenAnalyticsCervice be installed?                                       |      |        |
| WHELE SHOULD ZE HAIRIY ULSEE VICE DE INSCRIED?                                       |      |        |
| Setup will install ZenAnalyticsService into the following folder.                    |      |        |
| To continue, dick Next. If you would like to select a different folder, dick Browse. |      |        |
| C:\Program Files (x86)\ZenAnalyticsService                                           | Bro  | wse    |
|                                                                                      |      |        |
|                                                                                      |      |        |
|                                                                                      |      |        |
|                                                                                      |      |        |
|                                                                                      |      |        |
|                                                                                      |      |        |
|                                                                                      |      |        |
|                                                                                      |      |        |
|                                                                                      |      |        |
|                                                                                      |      |        |
|                                                                                      |      |        |
| At least 713.4 MB of free disk space is required.                                    |      |        |
|                                                                                      | Next | Cancel |
|                                                                                      |      |        |

Step 2: fill the IP Address and Port of the machine in which the Management Service was installed.

| թ: | Setup - ZenAnalyticsService version 1.0              |      | -    |    | ×     |
|----|------------------------------------------------------|------|------|----|-------|
| z  | en Analytics Service                                 |      |      |    |       |
|    | ZAS Configuration                                    |      |      |    | Č)    |
|    | Please specify the management service's IP and Port. |      |      |    |       |
| 0  | IP:                                                  |      |      |    | _     |
| •  | 1                                                    |      |      |    |       |
| 0  | Port:                                                |      |      |    |       |
| 9  |                                                      |      |      |    |       |
|    |                                                      |      |      |    |       |
|    |                                                      |      |      |    |       |
|    |                                                      |      |      |    |       |
|    |                                                      |      |      |    |       |
|    |                                                      |      |      |    |       |
|    |                                                      |      |      |    |       |
|    |                                                      | Back | Next | Ca | ancel |
|    |                                                      |      |      |    |       |

- 1. Management Server IP Address.
- 2. Management Service Listening Port. It is set by default to 7799.

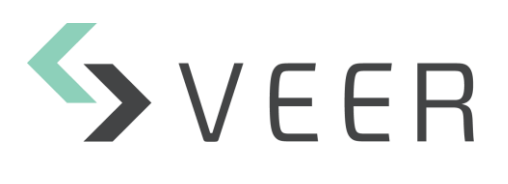

Veertec S.A.L Zen Analytics LPR Version 7.0.1

## Step 3: Validate installation.

| 🎁 Setup - Z          | enAnalyticsService version 1.0                                                       | -           |        | < |
|----------------------|--------------------------------------------------------------------------------------|-------------|--------|---|
| Ready to<br>Setup is | Install now ready to begin installing ZenAnalyticsService on your computer.          |             |        | 3 |
| Click In             | stall to continue with the installation, or click Back if you want to review or chan | ge any sett | tings. |   |
| Destin<br>C:         | ation location:<br> Program Files (x86)\ZenAnalyticsService                          |             | ^      |   |
|                      |                                                                                      |             |        |   |
|                      |                                                                                      |             |        |   |
|                      |                                                                                      |             |        |   |
|                      |                                                                                      |             |        |   |
|                      |                                                                                      |             |        |   |
|                      |                                                                                      |             |        |   |
| <                    |                                                                                      |             | >      |   |
|                      |                                                                                      |             |        |   |
|                      | Back                                                                                 | nstall      | Cancel |   |

| 🐉 Setup - ZenAnalyticsService version 1.0 — |                                                                     |
|---------------------------------------------|---------------------------------------------------------------------|
|                                             | Completing the ZenAnalyticsService<br>Setup Wizard                  |
|                                             | Setup has finished installing ZenAnalyticsService on your computer. |
|                                             | Click Finish to exit Setup.                                         |
|                                             |                                                                     |
|                                             |                                                                     |
|                                             |                                                                     |
|                                             |                                                                     |
|                                             |                                                                     |
|                                             |                                                                     |
|                                             |                                                                     |
|                                             |                                                                     |
|                                             |                                                                     |
|                                             | Finish                                                              |